## Úvod do STM32F407 dosky

- STM32F407VGT6 microcontroller featuring 32-bit ARM<sup>®</sup> Cortex<sup>®</sup> -M4 with FPU core, 1-Mbyte Flash memory, 192-Kbyte RAM in an LQFP100 package
- On-board ST-LINK/V2 on STM32F4DISCOVERY (old reference) or ST-LINK/V2-A on STM32F407G-DISC1 (new order code)
- USB ST-LINK with re-enumeration capability and three different interfaces:
  - Debug port
  - Virtual Com port (with new order code only)
  - Mass storage (with new order code only)
- Board power supply: through USB bus or from an external 5 V supply voltage
- External application power supply: 3 V and 5 V
- LIS302DL or LIS3DSH ST MEMS 3-axis accelerometer
- MP45DT02 ST-MEMS audio sensor omni-directional digital microphone
  - CS43L22 audio DAC with integrated class D speaker driver
- Eight LEDs:

- LD1 (red/green) for USB communication
- LD2 (red) for 3.3 V power on
- Four user LEDs, LD3 (orange), LD4 (green), LD5 (red) and LD6 (blue)
- 2 USB OTG LEDs LD7 (green) VBUS and LD8 (red) over-current
- Two push-buttons (user and reset)
- USB OTG FS with micro-AB connector
- Extension header for all LQFP100 I/Os for quick connection to prototyping board and easy probing
- Comprehensive free software including a variety of examples, part of STM32CubeF4 package or STSW-STM32068 to use legacy standard libraries

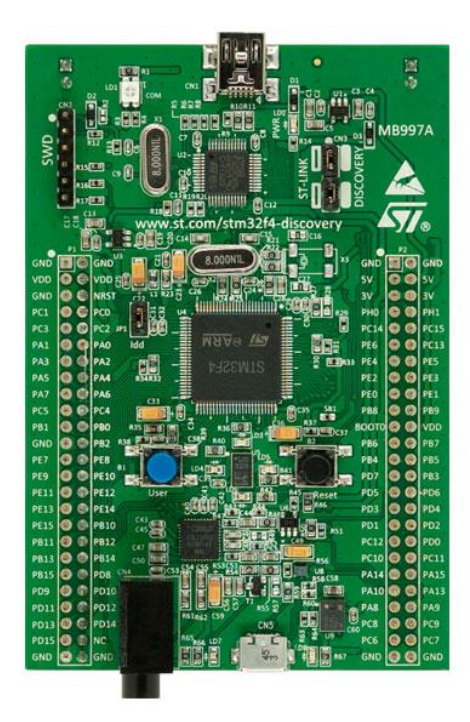

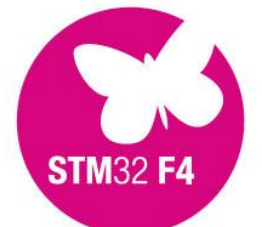

## Visual Studio a rozšírenie VisualGDB

1. Spustíme Visual Studio, file, new, project

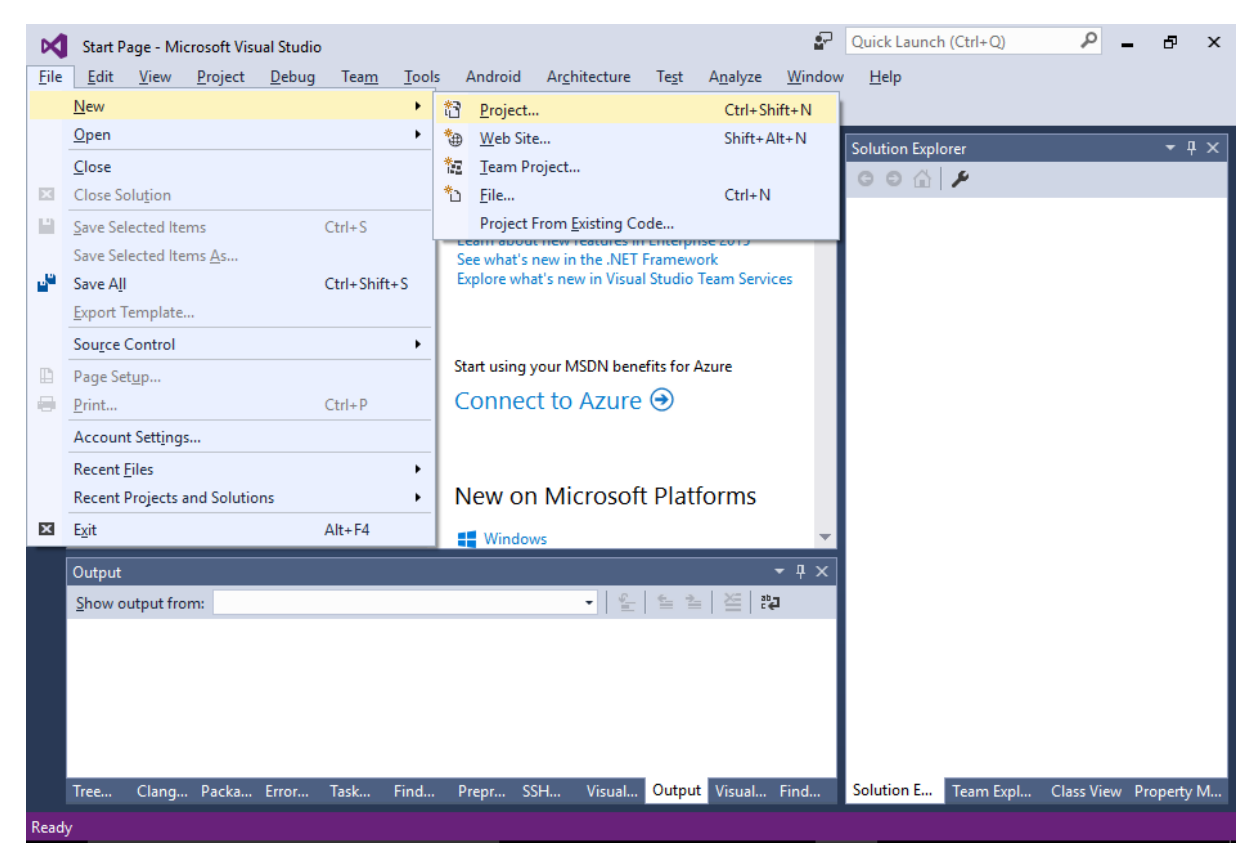

## 2. VisualGDB, embedded project wizard

| New Project                                                                                                    |                |         |                               |                            |                            |                       |                                  |                    | ?          | ×  |
|----------------------------------------------------------------------------------------------------|----------------|---------|-------------------------------|----------------------------|----------------------------|-----------------------|----------------------------------|--------------------|------------|----|
| ▷ Recent                                                                                                    |                | .NET Fr | amework 4.5.2                 | - Sort by:                 | Default                    | • #                   | E                                | Search Ins         | talled Tei | ρ- |
| ▲ Installed                                                                                                    |                |         | Android Proje                 | ct Wizard                  | VisualGDB                  | Type: Visua           | alGDB                            |                    |            |    |
| ✓ Templates ▷ Visual C# ▷ Visual Period                                                                        |                | , T     | Custom Proje                  | ct Wizard                  | VisualGDB                  | An Embedd<br>Studio.  | An Embedded project I<br>Studio. |                    |            | al |
| Visual F#                                                                                                    |                |         | Embedded Pro                  | oject Wizard               | VisualGDB                  |                       |                                  |                    |            |    |
| SQL Server<br>JavaScript<br>VisualGDB                                                                          |                |         | Linux Project \<br>MinGW/Cygw | Wizard<br>vin Project Wiza | VisualGDB<br>ard VisualGDB |                       |                                  |                    |            |    |
| <ul> <li>Fython</li> <li>TypeScript</li> <li>Game</li> <li>Build Accelerat</li> <li>Other Project T</li> </ul> | or<br>vnes v   |         |                               |                            |                            |                       |                                  |                    |            |    |
| ▷ Online                                                                                                    |                | 1       | Click here to go              | online and fin             | d templates.               |                       |                                  |                    |            |    |
| <u>N</u> ame:                                                                                                  | STM32F4-LEDBli | nk      |                               |                            |                            |                       |                                  |                    |            |    |
| Location: c:\projects\temp                                                                                     |                | 0       |                               |                            | <u>B</u> rowse             |                       |                                  |                    |            |    |
| Solution na <u>m</u> e:                                                                                        | STM32F4-LEDBli | ink     |                               |                            |                            | Create <u>d</u> irect | tory foi<br>ce Con               | r solution<br>trol |            |    |
|                                                                                                    |                |         |                               |                            |                            |                       |                                  | ОК                 | Cance      | 2l |

3. Vytvárame nový firmvérový súbor

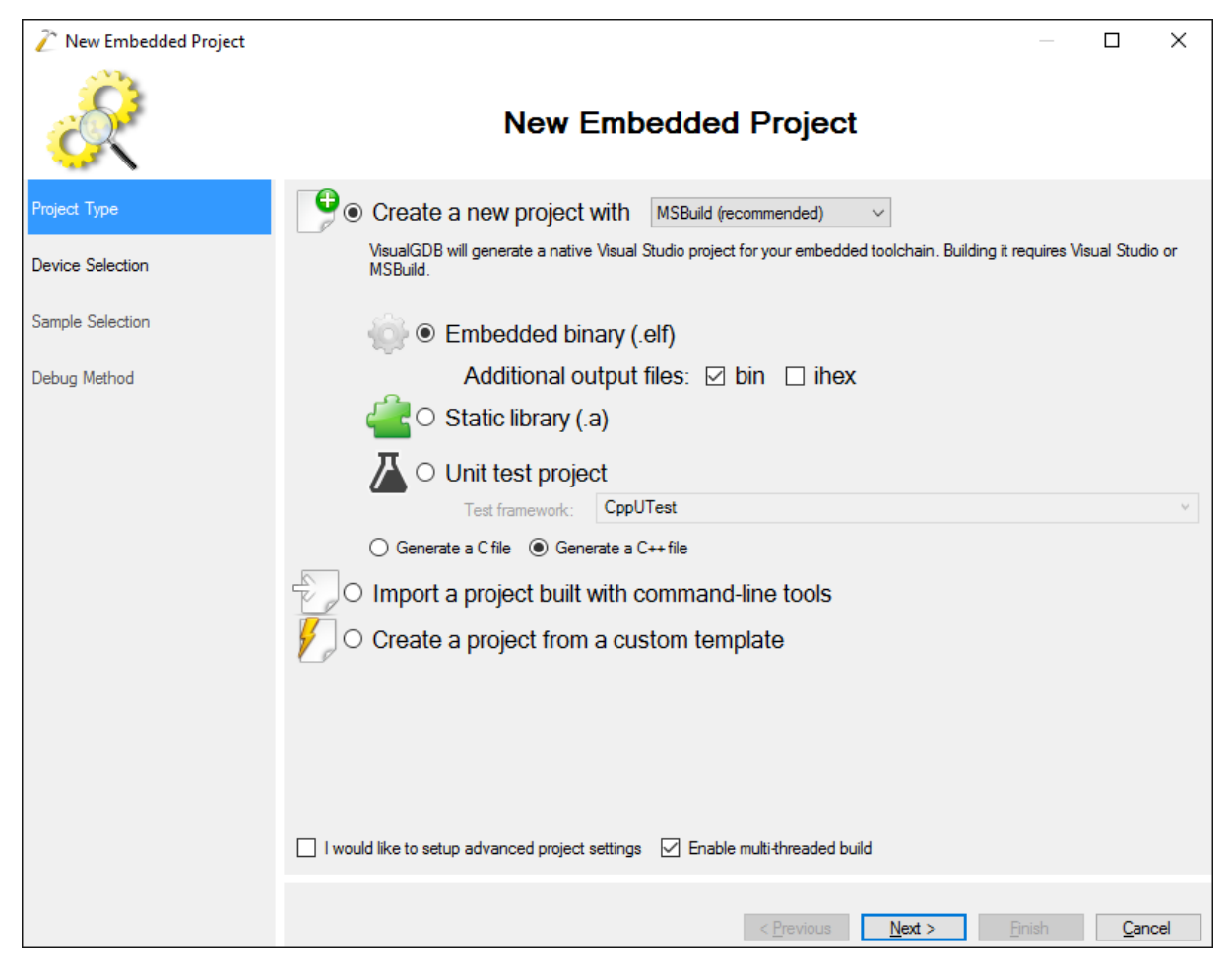

4. Ako robíme firmvér pre STM32F4 dosku, ktorá obsahuje STM32F407VG mikroregulátor, označíme ARM a nainštalujeme ovládače, ak ešte nie sú

| 🖉 New Embedded Project |                                                                  |                             |                         |                    |                 | _                |             | ×        |  |
|------------------------|------------------------------------------------------------------|-----------------------------|-------------------------|--------------------|-----------------|------------------|-------------|----------|--|
| R                      | New                                                              | Embedo                      | ded                     | Project            | t               |                  |             |          |  |
| Project Type           | Please select a toolchain that will be use                       | ed to build your pro        | ject:                   |                    |                 |                  |             |          |  |
| Device Selection       | AVR in C:\SysGCC\avr                                             |                             |                         |                    |                 |                  |             | <u>^</u> |  |
| Device Selection       | GCC 5.3.0, GDB 7.11, Revision<br>ESP32 in C:\SysGCC\esp32        | 7                           |                         |                    |                 |                  |             |          |  |
| Sample Selection       | GCC 5.2.0, GDB 7.10, Revision<br>ESP8266 in C:\SvsGCC\esp826     | <i>3; ESP-IDF 2.1</i><br>56 |                         |                    |                 |                  |             |          |  |
| Debug Method           | GCC 5.2.0, GDB 7.11, Revision                                    | 11; IoT SDK 2.0.0           | ); RTOS .               | SDK 1.5.0; 01      | TA; NodeMCU     |                  |             |          |  |
|                        | MSP430 in C:\SysGCC\msp430-elf<br>GCC 5.9.0, GDB 7.7, Revision 1 |                             |                         |                    |                 |                  |             |          |  |
|                        | GCC 6.2.0, GDB 7.12,                                             | )                           |                         |                    |                 |                  |             |          |  |
|                        | GCC 4.6.3, GDB 7.4,                                              | \<br>\                      |                         |                    |                 |                  |             |          |  |
|                        | GCC 4.7.3, GDB 7.7,                                              | )                           |                         |                    |                 |                  |             |          |  |
|                        | GCC 4.8.0, GDB 7.5.1,<br>(download toolchain for m68k-elf        | )                           |                         |                    |                 |                  |             |          |  |
|                        | GCC 4.8.0, GDB 7.5.1,<br>(download toolchain for msp430)         | 2                           |                         |                    |                 |                  |             |          |  |
|                        | GCC 4.6.3, GDB 7.4,<br>(download toolchain for powerpc           | -eabi)                      |                         |                    |                 |                  |             | - 1      |  |
|                        | ♥ GCC 4.9.0, GDB 7.7,                                            | -<br>                       |                         |                    |                 |                  |             | Ý        |  |
|                        | Select a third-party toolchain by lo                             | ocating gdb.exe             |                         |                    |                 |                  |             |          |  |
|                        | Download more toolchains                                         |                             | 64K                     | 21                 | SCK.            | dowploadable     |             |          |  |
|                        | AT91SAM7X512                                                     |                             | 128K                    | 5                  | 12K             | downloadable     |             |          |  |
|                        | AT91SAM7XC128                                                    |                             | 32K                     | 1                  | 28K             | downloadable     |             | - 🗸 📗    |  |
|                        | AT313AM/AC230                                                    |                             | 0410                    | 2.                 |                 | downloadable     |             |          |  |
|                        | 2 Please select a device                                         |                             |                         |                    |                 |                  |             |          |  |
|                        |                                                                  |                             |                         | < <u>P</u> revious | <u>N</u> ext >  | <u>F</u> inish   | <u>C</u> ar | ncel     |  |
|                        | New                                                              | Embedo                      | ded                     | Project            | t               |                  |             | ^        |  |
| Project Type           | Please select a toolchain that will be use                       | ed to build your pro        | ject:                   |                    |                 |                  |             |          |  |
|                        | ARM in C:\SysGCC\arm-eabi                                        |                             |                         |                    |                 |                  |             | •        |  |
| Device Selection       | Select a device from list O Spece                                | ify flags manually          | <ul> <li>Use</li> </ul> | e ARM mbed         |                 | 🖶 Download m     | iore devi   | ces      |  |
| Sample Selection       | Devices by name Devices by type                                  |                             |                         |                    |                 |                  |             |          |  |
|                        | Supported devices:                                               |                             |                         |                    |                 | Filter: f407     |             |          |  |
| Debug Method           | Device                                                           |                             | RAM size                | e R                | OM size         | State            |             | ^        |  |
|                        | STM32F407IE<br>STM32F407IG                                       |                             | 192K<br>192K            | 5                  | 12K<br>124K     | installed        |             | - 11     |  |
|                        | STM32F407VE                                                      |                             | 192K                    | 5                  | 12K             | installed        |             |          |  |
|                        | STM32F407VG                                                      |                             | 192K                    | 1                  | 024K            | installed        |             | _        |  |
|                        | STM32F407ZE                                                      |                             | 192K                    | 5                  | 12K             | installed        |             | ~        |  |
|                        |                                                                  |                             |                         |                    |                 |                  |             | ^        |  |
|                        | BSP Version                                                      | 4.3                         |                         |                    |                 |                  |             | ~        |  |
|                        | Execute from                                                     | FLASH                       |                         |                    |                 |                  |             | $\sim$   |  |
|                        | Floating point support                                           | Software                    |                         |                    |                 |                  |             | $\sim$   |  |
|                        | C Library Type                                                   | Newlib-nano                 |                         |                    |                 |                  |             | ~        |  |
|                        | Reduce the size of C++ binaries                                  |                             |                         |                    |                 |                  |             |          |  |
|                        | Provide default stubs for system calls                           |                             |                         |                    |                 |                  |             |          |  |
|                        | Shared files location: C:\Lleare\virtual                         |                             | /isualGDI               | B\EmbeddedP        | SPs\am_aabi\    | COM SVSDroge am  | Cha         | nge      |  |
|                        | C. Users WITUA                                                   | v ppbala (Local (V          | naudicipi               | o venibedded B     | or a varimeably | com.sysprogs.am. | una         | ngo      |  |
|                        |                                                                  |                             |                         | < Province         | Not 1           | Dinich           | 0           | neel     |  |
|                        |                                                                  |                             |                         | < nevious          | INCXL 2         | 1111511          | Udi         | IUCI     |  |

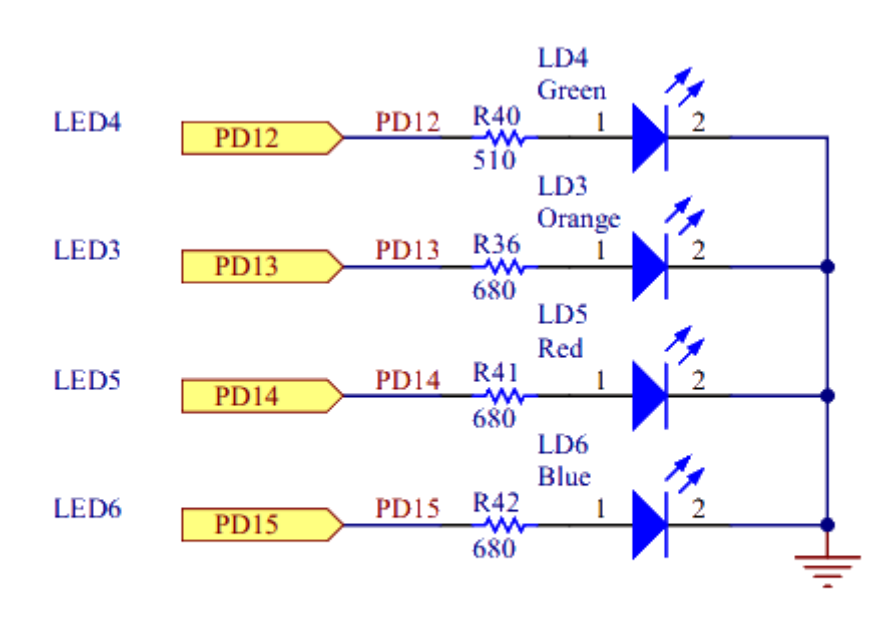

5. STM32F4 doska obsahuje 4 LED pripojené na piny PD12 až PD15, pozri schéma

LEDs

V tomto projekte rozblikáme zelenú LED, pripojenú na PD12. Nastavíme GPIO a 12 ako port a číslo.

| New Embedded Project |                        |                                                   | _ |     | ×        |
|----------------------|------------------------|---------------------------------------------------|---|-----|----------|
| R                    |                        | New Embedded Project                              |   |     |          |
| Project Type         | Show basic samp        | les O Show STM32 CubeMX Samples                   |   |     |          |
| Device Selection     | Select a sample proje  | ect to generate: LEDBlink (HAL)                   |   |     | $\sim$   |
| Device Selection     | This is a very basic s | ample project - a classical blinking LED example. |   |     |          |
| Sample Selection     | LED Port Group         | GPIOD                                             |   |     | $\sim$   |
| Debug Method         | LED Port Number        | 12                                                |   |     |          |
|                      | Delay (msec)           | 500                                               |   |     | ÷        |
|                      |                        |                                                   |   |     | <u> </u> |
|                      |                        |                                                   |   |     |          |
|                      |                        |                                                   |   |     |          |
|                      |                        |                                                   |   |     |          |
|                      |                        |                                                   |   |     |          |
|                      |                        |                                                   |   |     |          |
|                      |                        |                                                   |   |     |          |
|                      |                        |                                                   |   |     |          |
|                      |                        |                                                   |   |     |          |
|                      |                        |                                                   |   |     |          |
|                      |                        |                                                   |   |     |          |
|                      |                        | < <u>P</u> revious <u>N</u> ext >                 |   | Can | cel      |

6. STM32F4 doska obsahuje vstavený ST-Link programátor. Ak pripojíme dosku, VisualGDB ju automaticky rozpozná. Vyberieme programátor a spustíme test.

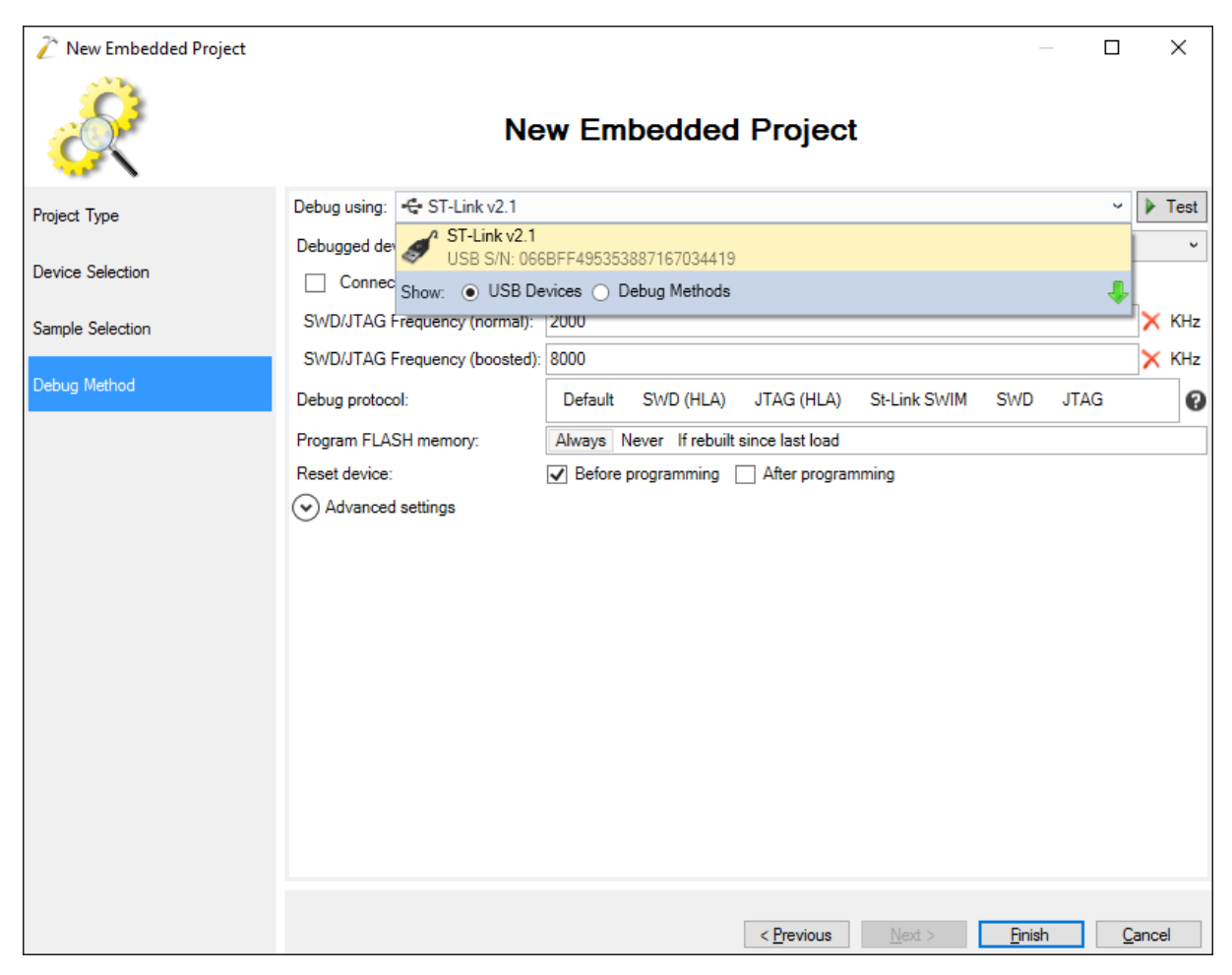

VisualGDB sa pokúsi spustiť OpenOCD a pripojí sa, kde potvrdí, že debugovanie bude možné.

| 2 New Embedd     | ded Project                                                                                                    |                                                                                          |                                  |                            |                        |       | $\times$   |
|------------------|----------------------------------------------------------------------------------------------------|------------------------------------------------------------------------------------------|----------------------------------|----------------------------|------------------------|-------|------------|
| R                |                                                                                                    | New                                                                                      | Embedded Pro                     | oject                      |                        |       |            |
| Project Type     | Debug using:                                                                                                    | ST-Link v2.1                                                                             |                                  |                            |                        | ~     | Test       |
| Device Selection | 😢 Testing Settings                                                                                                    |                                                                                          |                                  |                            | - 0                    | ×     | ~          |
| Sample Selection | VisualGDB is testing your del<br>duapter_msrst_delay. At<br>none separate<br>Info : Unable to match<br>Info : Unable to match<br>Info : clock speed 1800     | requested speed 2000 kHz,<br>requested speed 2000 kHz,<br>http://www.speed.accounter.org | using 1800 kHz<br>using 1800 kHz |                            |                        | 1     | (Hz<br>(Hz |
| 🔇 VisualG        | DB                                                                                                    |                                                                                          |                                  |                            |                        | ×     |            |
|                  | Connection test succeeded. If y                                                                                                    | ou encounter problems while de                                                           | bugging, please double-ch        | eck the gdb stub output fo | or warnings and hints. |       |            |
|                  |                                                                                                    |                                                                                          |                                  |                            | ОК                     |       |            |
|                  | adapter speed: 4000 kH<br>VisualGDB_OpenOCD_Ready<br>Info : accepting 'gdb'<br>Info : device id = 0x10<br>Info : flash size = 100<br>Info : dropped 'gdb' co | connection on tcp/1858<br>0076413<br>14kbytes<br>nnection (error -400)                   |                                  |                            |                        | >     | /          |
|                  | Settings tested successfully.                                                                                                    |                                                                                          |                                  |                            | Terminate              | Close |            |
|                  |                                                                                                    |                                                                                          |                                  | < Previous Next            | > <u>F</u> inish       | Cano  | el         |

7. Stlačíme Finish. Vytvorí sa projekt. Ctrl-Shift-B a projekt sa "buildne"

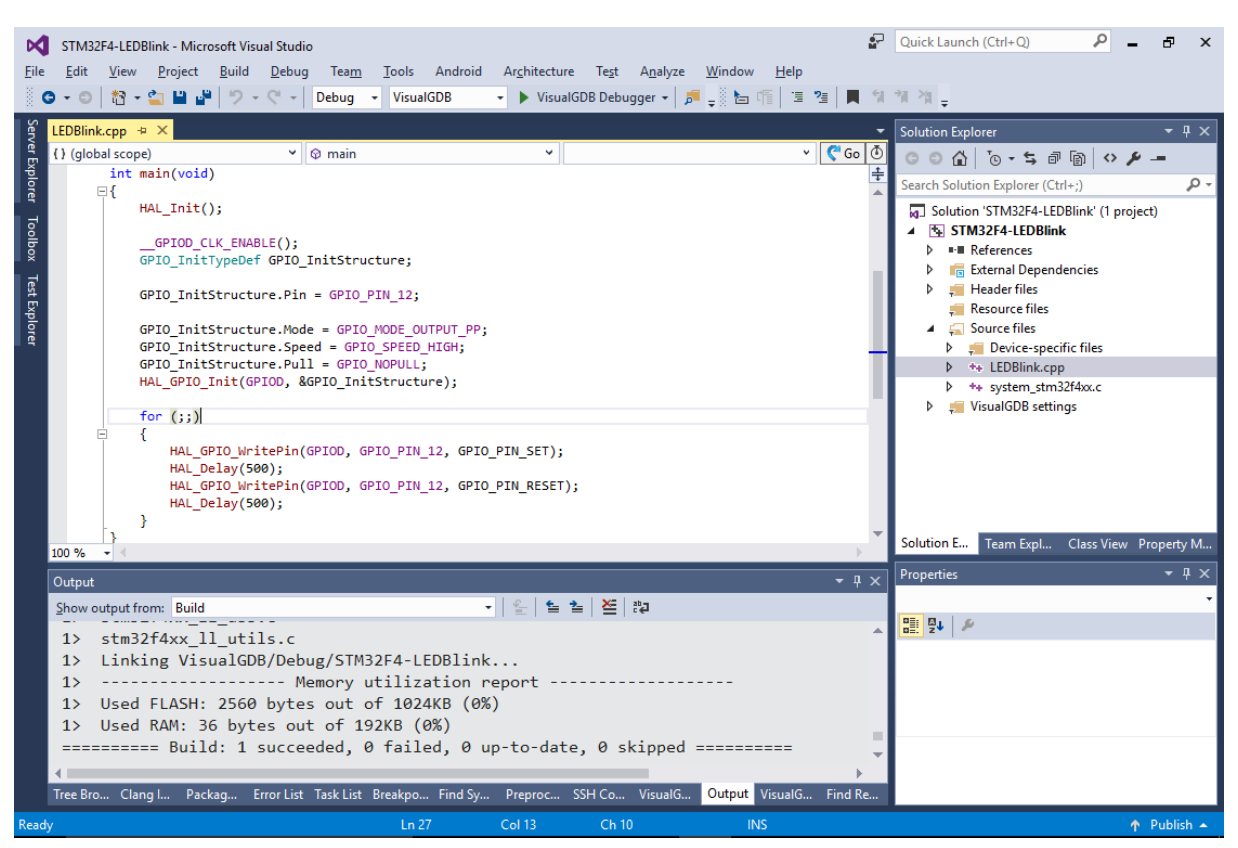

8. Stlačíme F5 a spustíme debuggovanie. Sledujme ako LED bliká. Nastavíme breakpoint na GPIO\_WriteBit() riadok. Breakpoint sa spustí automaticky a ledka sa vypne.

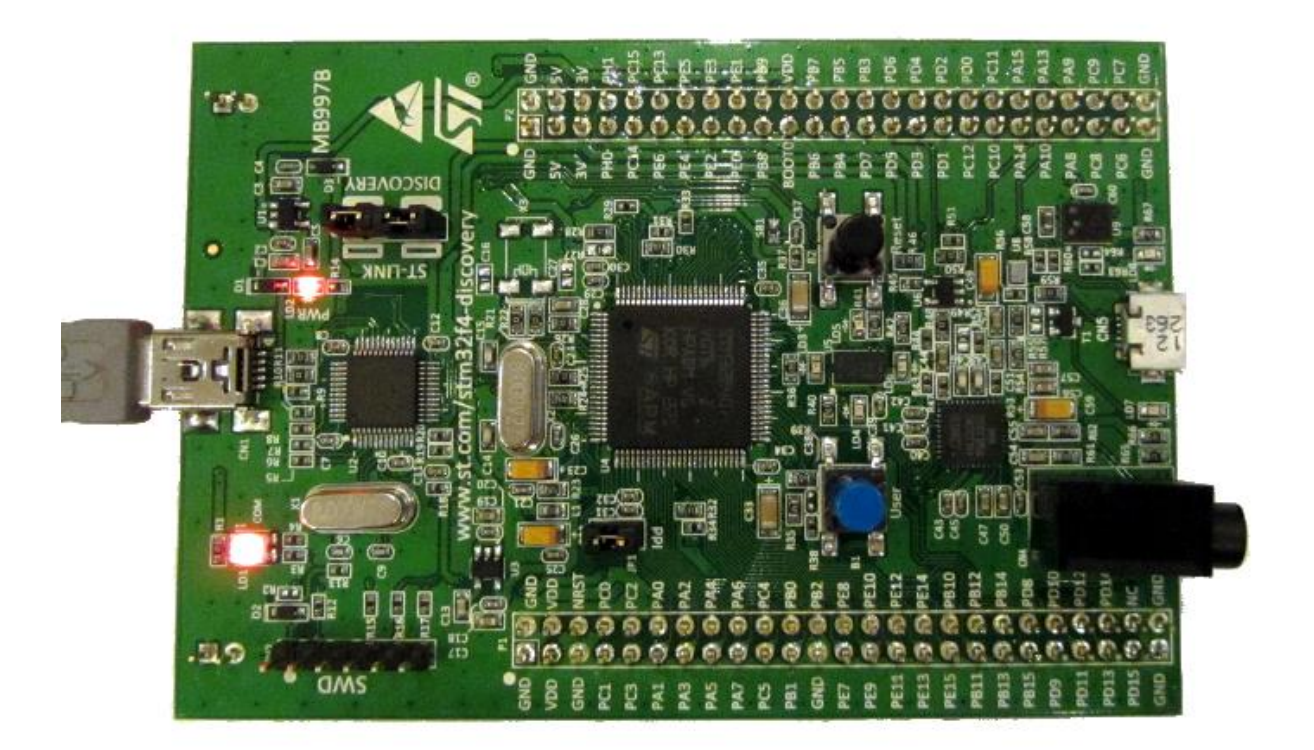

9. Ctrl-Shift-G otvoríme okno registrou.

| STM32F4-LEDBlink (Debugging) - Microsoft Visual Studie           File         Edit         View         Project         Build         Debug         Team           ●         •         ●         •         ●         •         ●         •         ●         •         ●         •         ●         •         ●         •         ●         ●         •         ●         ●         ●         ●         ●         ●         ●         ●         ●         ●         ●         ●         ●         ●         ●         ●         ●         ●         ●         ●         ●         ●         ●         ●         ●         ●         ●         ●         ●         ●         ●         ●         ●         ●         ●         ●         ●         ●         ●         ●         ●         ●         ●         ●         ●         ●         ●         ●         ●         ●         ●         ●         ●         ●         ●         ●         ●         ●         ●         ●         ●         ●         ●         ●         ●         ●         ●         ●         ●         ●         ●         ●         ●         ● <th>5<br/>[ools Android Architecture Test Ar<br/>[VisualGDB -] ▶ Continue -   戸 =<br/>e Events - Thread: [1]<br/>200000 r3 = 0x00000010 r4 = 0x2000002<br/>x000000000 r12 = 0x00000000 sp = 0x20</th> <th>Image: Provide the second second s</th> <th>trl+Q P = ₽ ×<br/>Code Map 8 = ÷<br/>+ +<br/>ffe0 r8 = 0x00000000<br/>= 0x00000000</th> | 5<br>[ools Android Architecture Test Ar<br>[VisualGDB -] ▶ Continue -   戸 =<br>e Events - Thread: [1]<br>200000 r3 = 0x00000010 r4 = 0x2000002<br>x000000000 r12 = 0x00000000 sp = 0x20 | Image: Provide the second second s | trl+Q P = ₽ ×<br>Code Map 8 = ÷<br>+ +<br>ffe0 r8 = 0x00000000<br>= 0x00000000                                      |
|----------------------------------------------------------------------------------------------------|----------------------------------------------------------------------------------------------------|----------------------------------------------------------------------------------------------------|----------------------------------------------------------------------------------------------------|
| ▲<br>LEDBlink.cpp + ×<br>() (global scope)                                                                                                    | v ∣Q main                                                                                                    | • II                                                                                                    | Jorer Team Explo                                                                                                    |
| GPIOD_CLK_ENABLE();<br>GPIO_InitTypeDef_GPIO_InitStruct<br>GPIO_InitStructure.Pin = GPIO_PI<br>GPIO_InitStructure.Mode = GPIO_M<br>GPIO_InitStructure.Speed = GPIO_<br>GPIO_InitStructure.Pull = GPIO_I<br>HAI_GPIO_INITSTRUCTURE.PULL                                                                                                    | ure;<br>N_12;<br>ODE_OUTPUT_PP;<br>SPEED_HIGH;<br>OPULL;<br>toucture}:                                                                                                    |                                                                                                    | ÷ ir                                                                                                    |
| 100 % - 4                                                                                                    |                                                                                                    |                                                                                                    | • • •                                                                                                    |
| Real-time watch                                                                                                    | <b>→</b> ‡                                                                                                    | × openocd                                                                                                    | <b>~</b> ₽ ×                                                                                                    |
| Real-time watch is not en<br>You can enable it via VisualGDB Project Pr                                                                                                    | nabled in this session<br>operties -> Dynamic Analysis page.                                                                                                    | <pre>sing 1800 kHz<br/>Info : Unable to match requested<br/>sing 1800 kHz<br/>adapter speed: 1800 kHz<br/>target halted due to debug-reque<br/>Thread<br/>xPSR: 0x01000000 pc: 0x0800035c<br/>Warn : keep_alive() was not invo<br/>timelimit. GDB alive packet not<br/>around: increase "set remotetime<br/></pre>                                                                                                    | speed 2000 kHz, u<br>st, current mode:<br>msp: 0x20020000<br>ked in the 1000ms<br>sent! (1296). Work<br>out" in GDB |
| Ready                                                                                                    | Ln 18 Col 41 Ch 38                                                                                                    | INS                                                                                                    | ↑ Publish 🔺                                                                                                    |

**10. Hodnota PC registra** 0x80xxxxx indikuje, že program je spustený z flash pamäte. Stlačme F10 sa posunieme o jeden riadok v kóde. Teraz by LED mala svietiť.

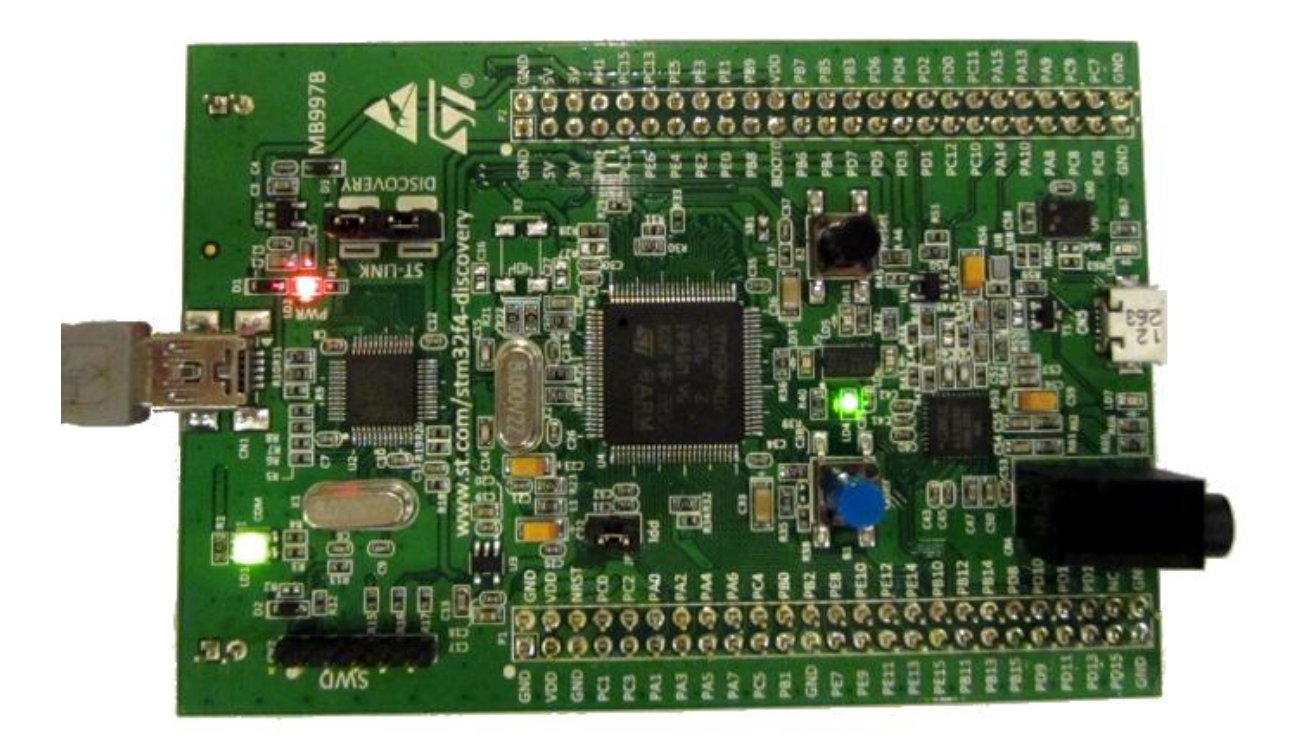

11. Debuggovanie ukončíme pomocou Shift-F5. Pravý click na projektový uzoľ v Solution Explorery a stlač "VisualGDB Project Properties".

| STM32F4-LEDBlink - Microsoft Visual Studio         File       Edit       View       Project       Build       Debug       Team       Tools       Android       Architecture       Test         Image: Image: Im | An<br>ugger      | 같  <br>alyze Window Help<br>↓   ♬ <sub>♥</sub> 등 남 대   1 1 12 1   ■ 위 위                                                                                                    | Quick Launch (Ct<br>제 책 <sub>무</sub> | trl+C                     | аран (р. 1997)<br>аран (р. 1997)<br>аран |
|----------------------------------------------------------------------------------------------------|------------------|----------------------------------------------------------------------------------------------------|--------------------------------------|---------------------------|----------------------------------------------------------------------------------------------------|
| é LEDBlink.cpp → ×                                                                                                    |                  |                                                                                                    | Solution Explorer                    |                           | <b>-</b> ∓ X                                                                                                    |
| 🛔 () (global scope) 🗸 🛛 main 🗸                                                                                                    |                  | VisualGDR Draiest Drapaties                                                                                                    |                                      | _                         | 5 a a v 2 -                                                                                                    |
| <pre>GPIOD_CLK_ENABLE();<br/>GPIOD_CLK_ENABLE();<br/>GPIO_InitTypeDef GPIO_InitStructure;<br/>GPIO_InitStructure.Pin = GPIO_PIN_12;<br/>GPIO_InitStructure.Mode = GPIO_MODE_OUTPUT_PP;<br/>GPIO_InitStructure.Speed = GPIO_SPEED_HIGH;<br/>GPIO_InitStructure.Pull = GPIO_MOPULL;<br/>HAL_GPIO_InitGPIOD, &amp; &amp; &amp; &amp; &amp; &amp; &amp; &amp; &amp; &amp; &amp; &amp; &amp; &amp; &amp; &amp; &amp; &amp; &amp;</pre>                                                                                                    | - <mark> </mark> | VisualGDB Project Properties<br>Program and Start Without Debugging<br>Build<br>Rebuild<br>Clean<br>View<br>Analyze<br>Project Only<br>Scope to This<br>New Solution Explorer View<br>Show on Code Map<br>Profile Guided Optimization<br>Build Dependencies<br>Add |                                      | >       >       >       > | rer (Ctrl+;)<br>P = P<br>F4-LEDBlink' (1 project)<br>DBlink<br>s<br>Pependencies<br>es<br>files<br>es<br>es<br>files<br>es<br>especific files<br>ink.cpp<br>n_stm32f4xx.c<br>B settings                                                                                                    |
|                                                                                                    | ₽.               | Class Wizard                                                                                                    | Ctrl+Shift+X                         |                           |                                                                                                    |
| 100 % - 4                                                                                                    | Ĥ                | Manage NuGet Packages                                                                                                    |                                      |                           | xpl Class View Property M                                                                                                    |
|                                                                                                    | ø                | Set as StartUp Project                                                                                                    |                                      |                           | <b>-</b> ₽ ×                                                                                                    |
| Share a start from 1600 Decemen Ortext                                                                                                    |                  | Debug                                                                                                    |                                      | •                         | Project Properties -                                                                                                    |
| Show output from: VisualGDB Program Output                                                                                                    |                  | Source Control                                                                                                    |                                      | ۲                         |                                                                                                    |
| into : dropped gub connection (error 400)                                                                                                    | ж                | Cut                                                                                                    | Ctrl+X                               |                           |                                                                                                    |
|                                                                                                    |                  | Paste                                                                                                    | Ctrl+V                               |                           | STM32F4-LEDBlink                                                                                                    |
|                                                                                                    | ×                | Remove                                                                                                    | Del                                  |                           | ties                                                                                                    |
|                                                                                                    | X                | Rename                                                                                                    |                                      |                           | c:\projects\temp\STM32                                                                                                    |
|                                                                                                    |                  | Unload Project                                                                                                    |                                      |                           |                                                                                                    |
|                                                                                                    |                  | Rescan Solution                                                                                                    |                                      |                           | name.                                                                                                    |
| Tree Bro Clang I Packag Error List Task List Breakpo Find Sy Preproc SSH Co                                                                                                    | 9                | Open Folder in File Explorer                                                                                                    |                                      |                           |                                                                                                    |
| Ready Ln 21 Col 1 Ch                                                                                                    | ×                | Properties                                                                                                    | Alt+Enter                            |                           | 🋧 Publish 🔺                                                                                                    |

## 12. Clicknime "Change settings" and nastavme SRAM namiesto of FLASH

| VisualGDB Project Properties - STM32F4      | -LEDBlink                                                                                                |                                                              |                                                   | _                                   |           |
|---------------------------------------------|----------------------------------------------------------------------------------------------------|--------------------------------------------------------------|---------------------------------------------------|-------------------------------------|-----------|
| Configuration: Debug                        |                                                                                                    |                                                              |                                                   | ∼ 🛟 Add                             | X Delete  |
| Search                                      | Embedded Project<br>This project is built using an embedded o<br>Note that changing options on this page | cross-compiler toolchain. V<br>will affect all configuration | fisualGDB manages the basic<br>is of the project. | build settings automatica           | ally.     |
| Embedded Frameworks                         | Embedded device                                                                                          |                                                              |                                                   |                                     |           |
| Unit Tests                                  | Change settings                                                                                          | 5                                                            | Convert to s                                      | stand-alone project                 |           |
| MSBuild settings                            | Devices by name Devices by type Supported devices:                                                       |                                                              |                                                   | Filter:                             |           |
| Debug settings                              | Device<br>STM32F405ZG<br>STM32F407JF                                                                     | RAM si<br>192K<br>192K                                       | ize ROM size<br>1024K<br>512K                     | State<br>installed                  | ^         |
| Advanced Debug                              | STM32F407/G<br>STM32F407/E<br>STM32F407/E<br>STM32F407/G                                                 | 192K<br>192K<br>192K<br>192K                                 | 1024K<br>512K<br>1024K                            | installed<br>installed<br>installed | -11       |
| Dynamic Analysis                            | STM32F407ZE                                                                                              | 192K                                                         | 512K                                              | installed                           | ~         |
| Custom build steps                          | BSP Version                                                                                              | 4.3                                                          |                                                   |                                     | ~         |
| Additional Memories                         | Execute from<br>Floating point support                                                                   | SRAM<br>FLASH<br>SRAM                                        |                                                   |                                     | ~         |
| Custom debug steps                          | C Library Type                                                                                           | Newlib-nano                                                  |                                                   |                                     | ~         |
| Custom shortcuts                            | Reduce the size of C++ binaries<br>Provide default stubs for system calls                                | $\square$                                                    |                                                   |                                     |           |
| Raw terminal                                | Shared files location: C:\Users\virtual                                                                  | \AppData\Local\VisualGi                                      | DB\EmbeddedB! Change                              | e 🥰 Regenerate                      | MCU files |
| View VisualGDB build variables for this con | figuration                                                                                               |                                                              |                                                   | OK Cancel                           | Apply     |

13. Nakoľko predošlí projekt bol nahraný vo Flash pamäti, budeme musieť znovu rebuildnúť projekt. Zopakujeme predošlé kroky, a pozrieme hodnotu v PC registry, ak je v rozsahu 0x20xxxxxx, tak vieme, že program bol nahraný do SRAM.

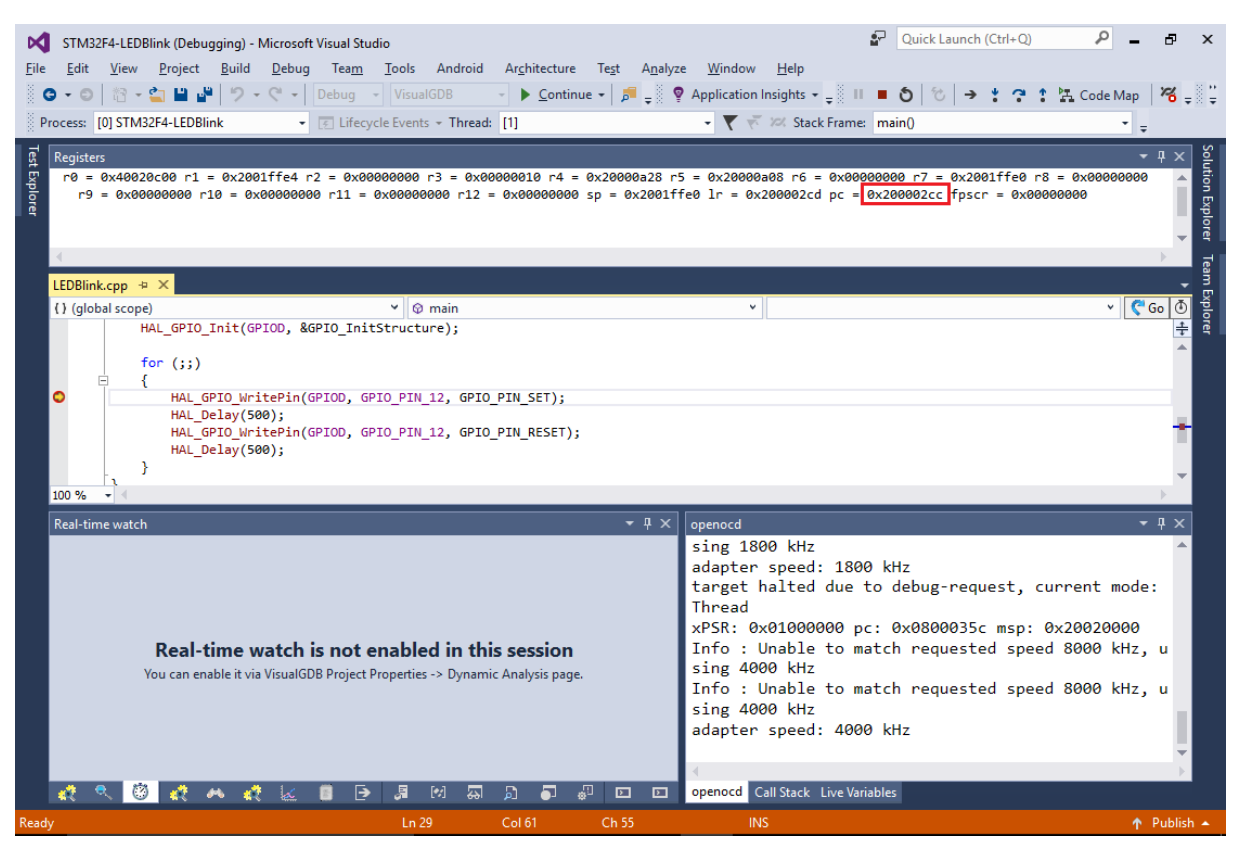

Chod programu z SRAM nám neskracuje FLASH prepisovacie cykly, ako keď nahrávame pamäť alebo používame breakpointy. Avšak používanie SRAM má svoje nevýhody. Väčšie programy sa nemusia zmestiť do SRAM, takže pre veľké programy s veľa premenami to nemusí byť najvhodnejšie riešenie.

Nakoniec si pozrieme View->Embedded Memory Explorer, aby sme videli, ktoré konkrétne funkcie sú zodpovedné za používanie pamätí.